# **Virtual Flu Shot Clinic Registration Guide**

Dear [Recipient's Name],

Thank you for your interest in registering for our Virtual Flu Shot Clinic. To ensure a smooth registration process, please follow the steps outlined below:

#### **Step 1: Access the Registration Portal**

Visit our registration portal at [Insert URL].

# **Step 2: Complete Your Profile**

Fill out the required personal information, including your name, email address, and contact number.

## **Step 3: Choose Your Appointment**

Select a convenient date and time for your flu shot appointment from the available options.

#### **Step 4: Provide Insurance Information**

If applicable, please input your insurance details to expedite the process.

# **Step 5: Confirm Your Appointment**

Review the information you provided and confirm your appointment. A confirmation email will be sent to you.

## **Step 6: Prepare for Your Appointment**

On the day of your appointment, please log in to the designated platform at least 10 minutes early.

If you have any questions or need assistance, feel free to contact us at [Insert Contact Information].

Thank you for taking the time to protect your health and the health of others.

Sincerely, [Your Organization's Name]